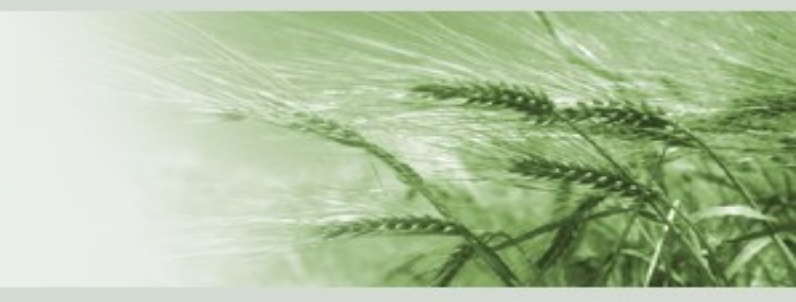

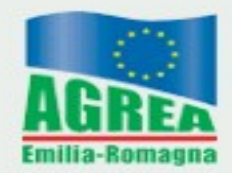

Agenzia Regionale per le Erogazioni in Agricoltura per l'Emilia-Romagna

#### RICONVERSIONE E RISTRUTTURAZIONE VIGNETI ANNO 2021/2022

# PRESENTAZIONE DOMANDA DI ANTICIPO 2022

Versione 6.01 del 14/03/2022

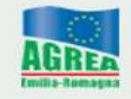

Agenzia Regionale per le Erogazioni in Agricoltura per l'Emilia-Romagna

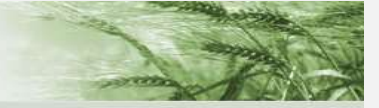

#### RIVIAN 2022 - DOMANDA DI PAGAMENTO ANTICIPATO

# SCADENZA PRESENTAZIONE DOMANDA

## ACCEDI AL SIAG

Per le modalità di accesso al sistema Siag consultare il seguente link:

https://agrea.regione.emilia-romagna.it/servizionline/sistema-informativo-agrea-siag Agenzia Regionale per le Erogazioni in Agricoltura

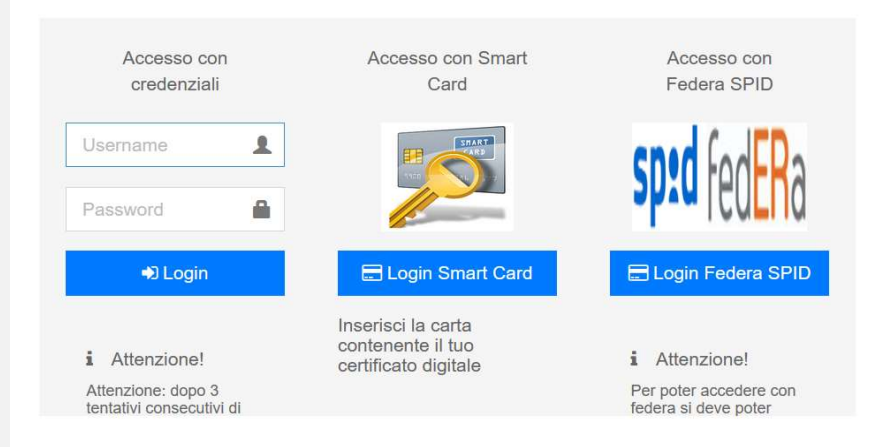

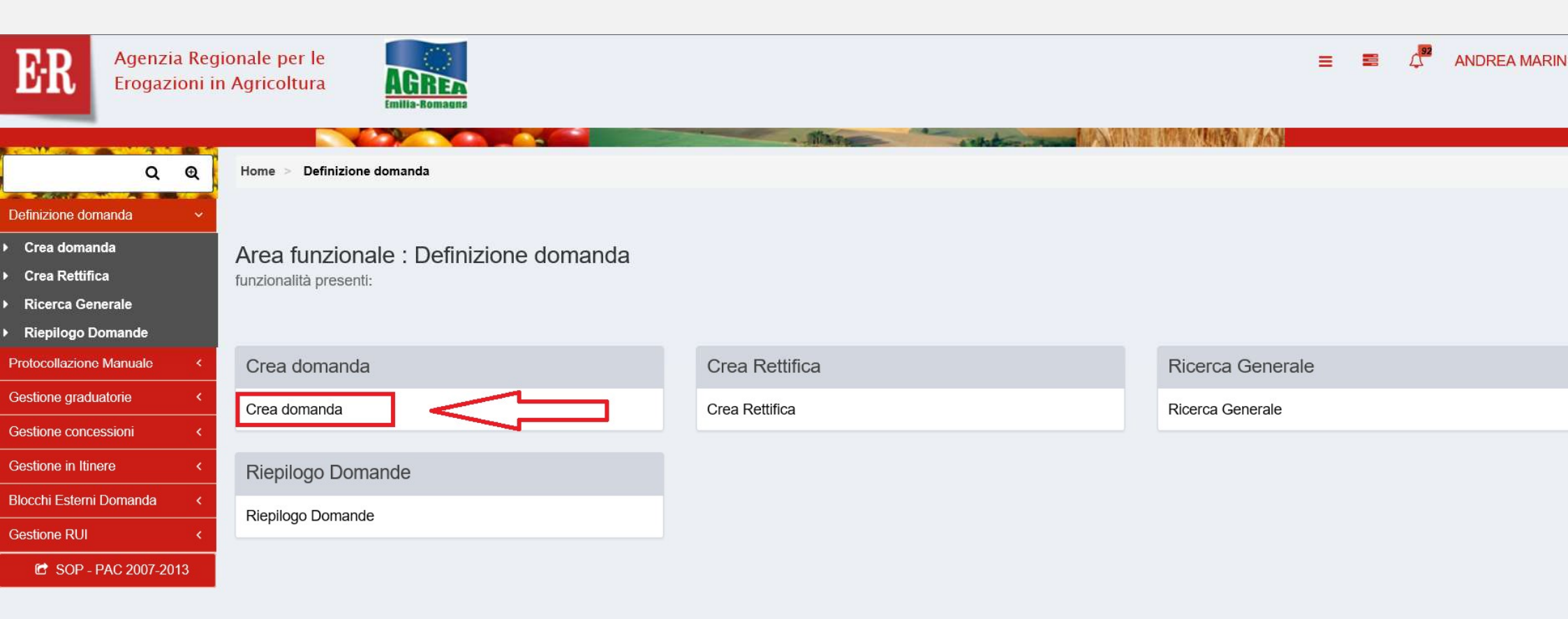

| Q Q                       | Home > Definizione domanda > Crea domanda    |                      |
|---------------------------|----------------------------------------------|----------------------|
| Definizione domanda       |                                              |                      |
| Crea domanda              | Creazione nuova domanda                      |                      |
| Crea Rettifica            |                                              |                      |
| Ricerca Generale          |                                              |                      |
| Riepilogo Domande         | Funzionario :                                |                      |
| Protocollazione Manuale K | <                                            |                      |
| Gestione graduatorie <    | < CAA                                        |                      |
| Gestione concessioni <    | Selezionare Ente Compilatore.                | $\neg$               |
| Gestione in Itinere <     | < CUAA Azienda                               |                      |
| Blocchi Esterni Domanda < | < Q Ricerca su SIAG                          | ✓ Verifica in anagra |
| Gestione RUI <            | Seleziona l'Azienda per la Domanda da creare |                      |
| C SOP - PAC 2007-2013     |                                              | Vai Avant            |

Per le utenze Internet risulta già valorizzato il proprio <u>CUAA</u> - Codice Unico identificativo dell'Azienda Agricola -

Creazione nuova domanda

| Funzionario :                                  |                                    |                        |
|------------------------------------------------|------------------------------------|------------------------|
| AGREA                                          |                                    | <b>~</b>               |
| Selezionare Ente Compilatore.                  |                                    | Л                      |
| CUAA Azienda                                   |                                    |                        |
| Q Ricerca su SIAG 004161 inserire cuaa azienda | cliccare su "Verifica in anagrafe" | ✓ Verifica in anagrafe |
| Seleziona l'Azienda per la Domanda da creare   |                                    |                        |
|                                                |                                    |                        |
| AZIENDA AGRICOLA FAMIGLIA                      |                                    |                        |
|                                                |                                    | - 24 - 17              |

| Gestione in Itinere <     | CUAA Azienda                        |                                 |                                    |            |                                                                                                    |              |                        |
|---------------------------|-------------------------------------|---------------------------------|------------------------------------|------------|----------------------------------------------------------------------------------------------------|--------------|------------------------|
| Blocchi Esterni Domanda < | Q Ricerca su SIAG                   |                                 |                                    |            |                                                                                                    |              | ✓ Verifica in anagrafe |
| Gestione RUI <            | Seleziona l'Azienda per la Domanda  | da creare                       |                                    |            |                                                                                                    |              |                        |
| C SOP - PAC 2007-2013     | Ragione Sociale                     | SELEZIONARE                     | , DAL MENU' A TENDIN               | A:         |                                                                                                    |              |                        |
|                           | AZIENDA AGRICOLA FUIGLIA            | DOMANDA D                       | I PAGAMENTO - ANTIC                | CIPO       |                                                                                                    |              |                        |
|                           | DOMANDA DI PAGAMENTO - AN           | ITICIPO                         |                                    |            |                                                                                                    |              | $\checkmark$           |
|                           | Selezionare la Domanda per l'Ente C | Compilatore.                    |                                    |            |                                                                                                    |              |                        |
|                           | Seleziona i bandi e ricerca le dom  | ande :                          |                                    |            |                                                                                                    |              |                        |
|                           | 5 V Righe per pagina                |                                 |                                    |            |                                                                                                    |              |                        |
|                           | Codice Settore                      | Settore                         | Tipo Domanda                       | Anno Bando | Descrizione Bando                                                                                                | Focus Area   | Data Validita'         |
|                           | Codice Settore                      | Settore                         | DOMANDA DI PAGAMEN                 | Anno Bando | Descrizione Bando                                                                                                | Focus Area   | Data Validita'         |
| $\leq$                    | RIVIT                               | Ristrutturazione vigneti        | Domanda di Pagamento -<br>Anticipo | 2 2022     | Ristrutturazione vigneti<br>domanda di pagamento<br>anticipato (RIVIAN)                                          | Non presente | 2                      |
|                           | 4.1.01 SELEZIONARE                  | CODICE SETTORE "RI              | VIT"                               |            | 4.1.01 - Investimenti in aziende<br>agricole in approccio individuale<br>e di sistema - Anticipo del<br>sostegno | Non presente | 06/04/2017 - 06/04/20§ |
|                           |                                     | Giovani agricoltori beneficiari |                                    |            | 4.1.02 - Investimenti in azienda<br>agricola per i giovani agricoltori                                           |              |                        |
|                           |                                     |                                 |                                    |            |                                                                                                    |              |                        |

|          | Codice Settore             | Settore \$                                                                                         | Tipo Domanda 🍦                     | Anno Bando 🍦           | Descrizione Bando                                                                                                    | Focus Area 🕴 | Data Validita'         |
|----------|----------------------------|----------------------------------------------------------------------------------------------------|------------------------------------|------------------------|----------------------------------------------------------------------------------------------------|--------------|------------------------|
|          | Codice Settore             | Settore                                                                                            | DOMANDA DI PAGAMEN                 | Anno Bando             | Descrizione Bando                                                                                                    | Focus Area   | Data Validita'         |
|          | RIVIT                      | Ristrutturazione vigneti                                                                           | DOMANDA DI PAGAMENTO<br>ANTICIPO   | 2022                   | Ristrutturazione vigneti<br>domanda di pagamento<br>anticipato (RIVIAN)                                                                              | Non presente | :0                     |
|          | 4 1 01                     | Investimenti in aziende agricole<br>con approccio individuale/di<br>sistema                        | DOMANDA DI PAGAMENTO -<br>ANTICIPO | 2017                   | 1.1.01 Investimenti in aziende<br>agricole in approccio individuale<br>e di sistema - Anticipo del<br>sostegno                                       | Non presente | 06/04/2017 - 06/04/205 |
|          | 4.1.02                     | Giovani agricoltori beneficiari<br>del premio di primo<br>inscdiamento                             | DOMANDA DI PAGAMENTO -<br>ANTICIPO | 2016                   | 4.1.02 - Investimenti in azienda<br>agricola per i giovani agricoltori<br>beneficiari del premio di primo<br>inscolamento - Anticipo del<br>sostegno | Non presente | 08/08/2016 - 31/12/202 |
|          | 4.2.01                     | Investimenti rivolti ad imprese<br>agroalimentari in approccio<br>singolo/ in approccio di sistema | DOMANDA DI PAGAMENTO -<br>ANTICIPO | 2017                   | Operazione 4.2.01 -<br>Investimenti rivolti ad imprese<br>agroalimentari in approccio<br>singolo c di sistema - Antropo<br>del sostegno              | Non presente | 18/01/2017 - 18/01/202 |
|          | 6.1.01                     | Aiuto all'avviamento d'impresa<br>per giovani agricoltori                                          | DOMANDA DI PAGAMENTO -<br>ANTICIPO | 2016                   | 6.1.01 - Aiuto all'avviamento<br>d'impresa per giovani agricoltori<br>- Prima tranche premio primo<br>insediamento                                   | Non presente | 08/08/2016 - 31/12/202 |
| Visualiz | zzati 1 a 5 di 11 elementi |                                                                                                    |                                    |                        |                                                                                                    | Prima << 1 2 | 3 >> Ultima            |
| <        |                            |                                                                                                    |                                    |                        |                                                                                                    |              | >                      |
|          |                            |                                                                                                    |                                    | cliccare 2 volte sul t | asto "vai Avanti"                                                                                                    |              | Vai Avanti             |

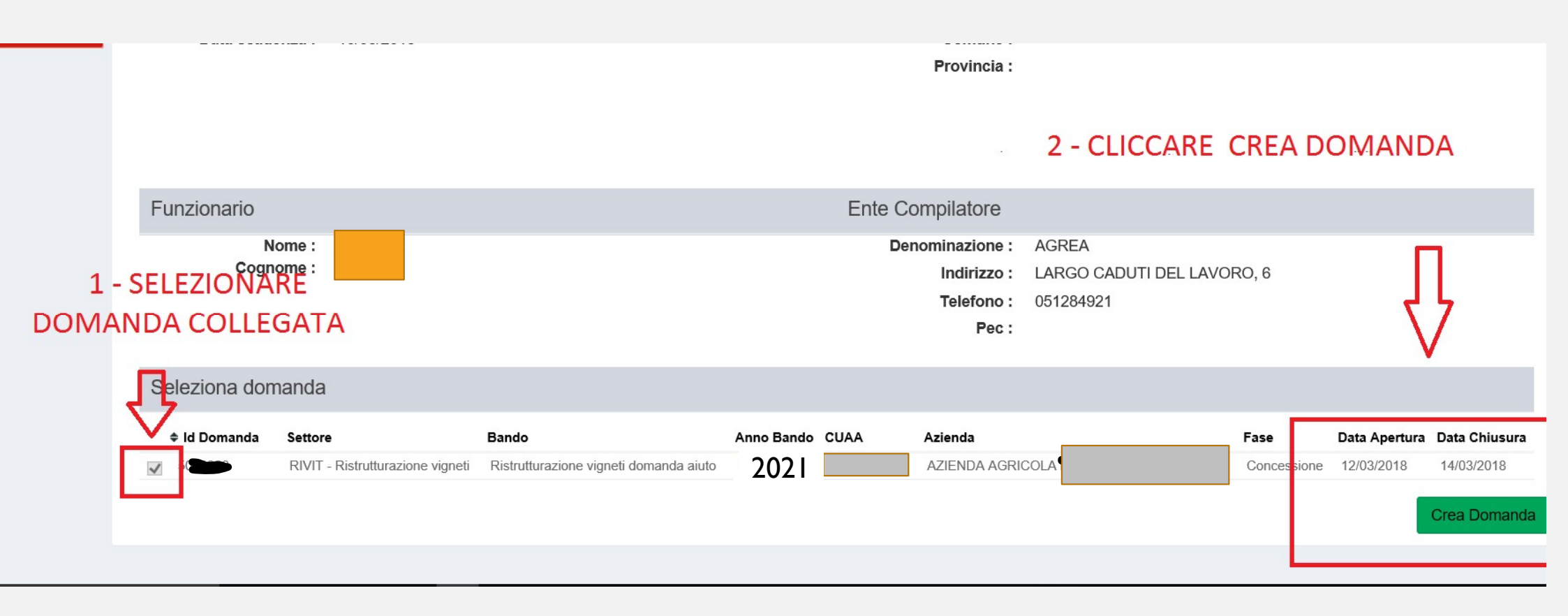

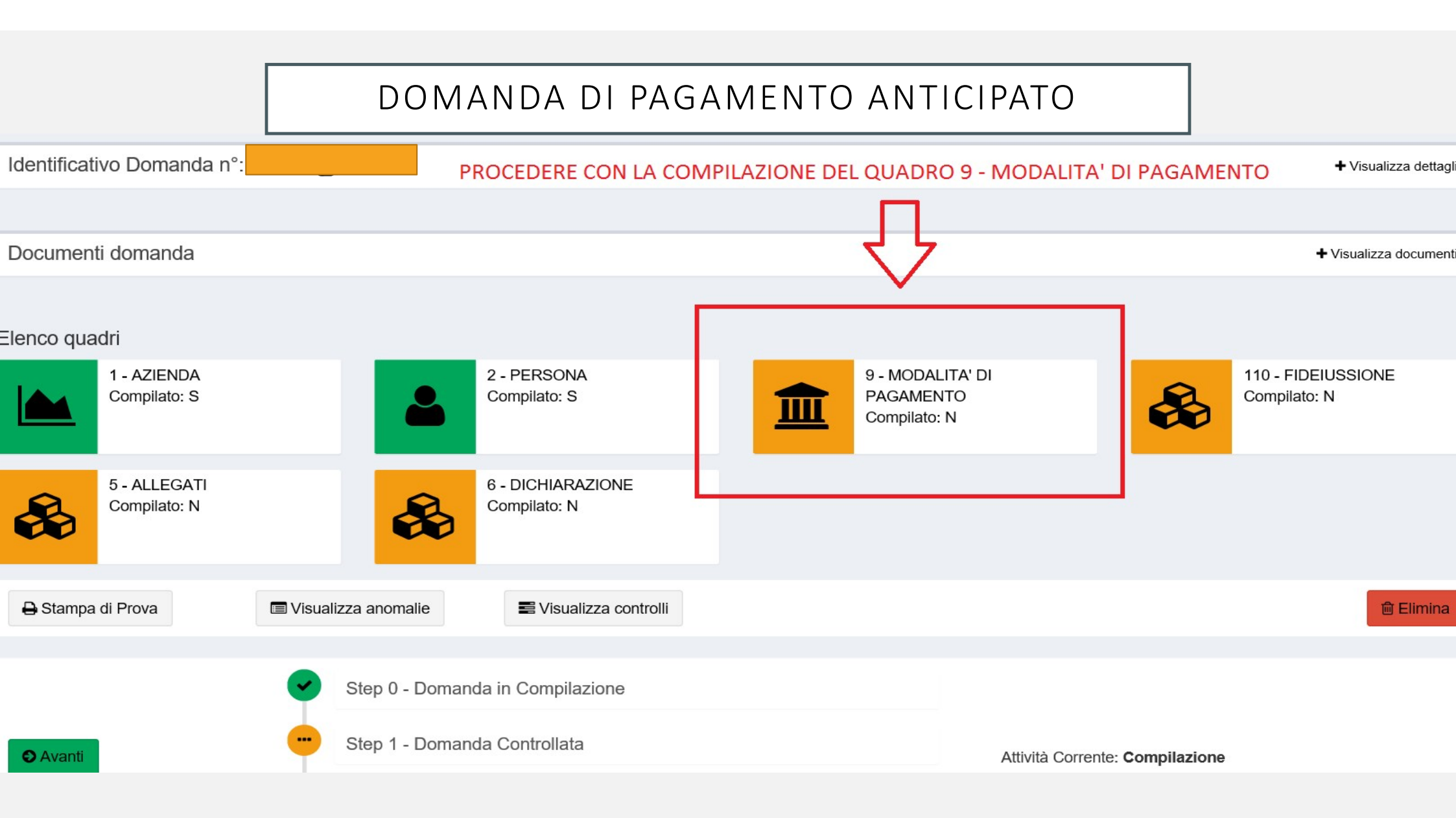

Modifica dettaglio Quadro Modalita' di pagamento

| *IBAN                                                                                       | Può essere indicato soltanto un IBAN presente<br>in anagrafe aziendale |
|---------------------------------------------------------------------------------------------|------------------------------------------------------------------------|
| -<br>Utilizza Iban <u>predefinito in anagrafe</u><br>Seleziona Iban alternativo da anagrafe |                                                                        |
| Modalità di pagamento                                                                       |                                                                        |

#### Codice ABI:

Codice ABI

#### Codice CAB:

Codice CAB

#### Numero Conto Corrente:

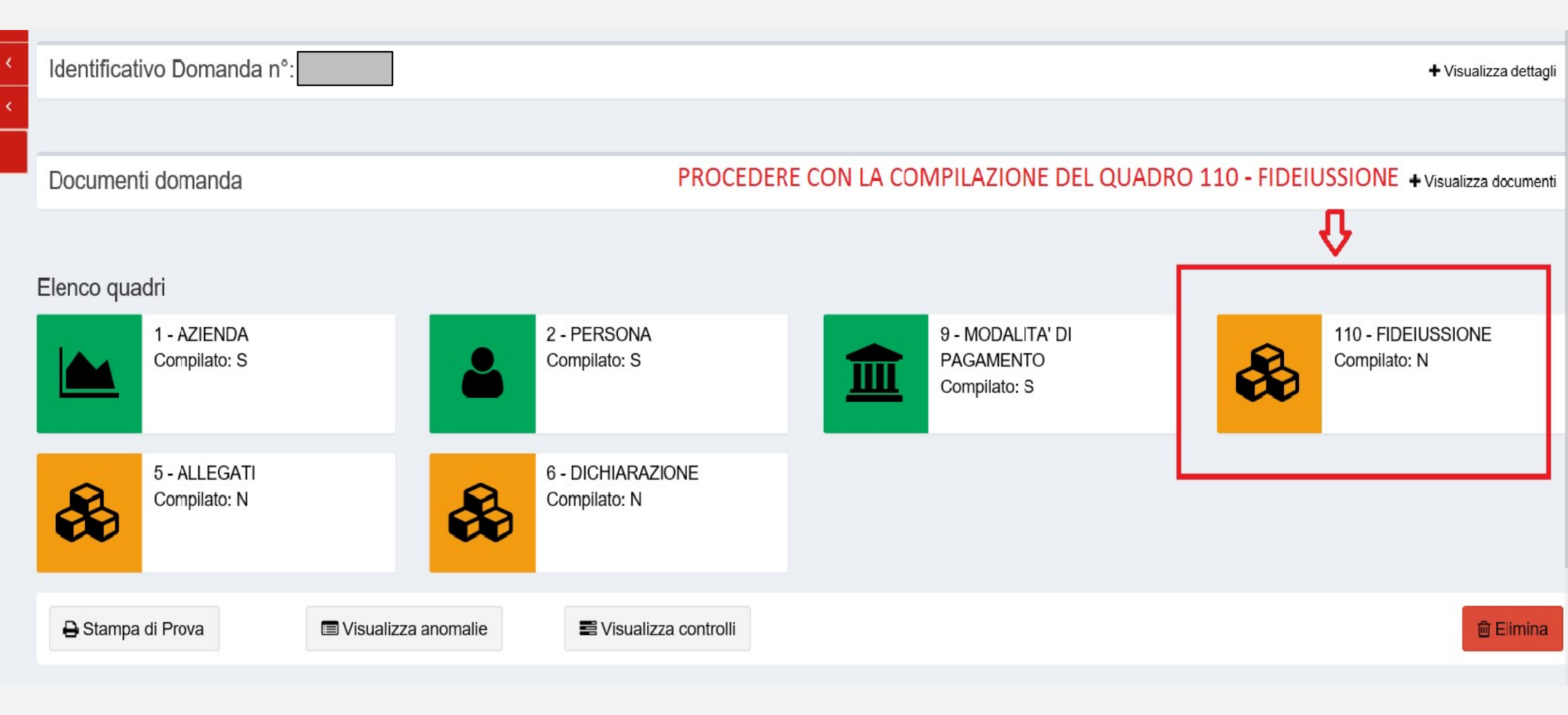

# STRUMENTO PER GENERARE LA FIDEIUSSIONE PRECOMPILATA

https://agreagestione.regione.emilia-romagna.it/opendocument/modello-fideiussioni/vitivinicolo

#### Modello di richiesta Fideiussione - VITIVINICOLO

Inserire i parametri e cliccare su "Genera" per ottenere il modello precompilato stampabile

| ID Domanda sostegno / aiuto *        | CUAA *               |                             |
|--------------------------------------|----------------------|-----------------------------|
| Tipologia Contributo *               | Formato di destinazi | one *                       |
| Anticipo                             | O RTF - Rich Text    | ODT - OpenDocument          |
| Tipologia Fideiussione (opzionale) - |                      |                             |
|                                      |                      |                             |
| Istituto                             |                      | <ul> <li>Filiali</li> </ul> |
|                                      |                      |                             |

Genera Documento

- L'IMPORTO CHE POTRA' ESSERE EROGATO IN ANTICIPO SARA' PARI ALL'80% DEL CONTRIBUTO CONCESSO.
- L'IMPORTO GARANTITO DALLA FIDEIUSSIONE ALLEGATA ALLA DOMANDA DI PAGAMENTO ANTICIPATO DEVE ESSERE PARI AL 110 PER CENTO DEL SUDDETTO IMPORTO.
- QUALORA L'IMPORTO GARANTITO DALLA FIDEIUSSIONE ALLEGATA SIA INFERIORE AL I 10 PER CENTO DELL'IMPORTO PREVISTO COME ANTICIPAZIONE VERRANNO RIDOTTI SIA L'ANTICIPO CHE IL CONTRIBUTO TOTALE CONCESSO.

| Azienda beneficiaria<br>sostegno         | AZIENDA AGRICOLA                                                      |                               |
|------------------------------------------|-----------------------------------------------------------------------|-------------------------------|
|                                          |                                                                       |                               |
| Modifica dettaglio Quadro fideiu         | ssione                                                                |                               |
| * Numero di polizza:                     |                                                                       |                               |
| 1111                                     | Inserire numero della fideiussione                                    |                               |
| * Tipo di istituto (BANCA, ASSICURAZ     |                                                                       |                               |
| BANCA                                    | Selezionare tipologia istituto emittente (banca o assicurazione, ecc) |                               |
| Inserire Tipo di istituto (BANCA, ASSICU | IRAZIONE o CONFIDI)                                                   |                               |
| Denominazione Banca:                     | cliccare su "Visualizza Banche (o assicurazione)                      | Visualizza Banche Associabili |
| ABC INTERNATIONAL BANK PLC MI            | LANO 🧲 associabili e selezionare quello emittente la                  |                               |
| Denominazione della filiale:             | garanzia                                                              |                               |
| VIA S. MARIA FULCORINA, 6 20123 I        | MILANO MI                                                             |                               |
| Denominazione della filiale-agenzia:     |                                                                       |                               |
|                                          |                                                                       |                               |
| Codice ABI per la banca:                 |                                                                       |                               |

| PEC della filiale:                                                  |                                                                                                    |
|---------------------------------------------------------------------|----------------------------------------------------------------------------------------------------|
| rossi@mario.it                                                      | inserire un valido indirizzo PEC                                                                                                    |
| E' necessario un valido ir                                          | ndirizzo PEC che sara' utilizzato da AGREA per la futura comunicazione di svincolo della polizza                                               |
| * Data di decorrenza de                                             | lla polizza:                                                                                                    |
| 08/05/2018                                                          | inserire data decorrenza polizza                                                                                                    |
| * Data di scadenza della<br>08/05/2024<br>* Importo garantito dalla | a polizza:<br>Inserire la data di scadenza polizza, che non può essere inferiore ai 5 anni<br>(1818 giorni) successivi alla data di decorrenza |
| 8.697,48 €                                                          | inserire l'importo garantito                                                                                                    |
| * Importo Totale interve                                            | enti in anticipo (da cronoprogramma):                                                                                                    |
| 9.883,46 €                                                          | compare l'importo totale concesso degli interventi richiesti in anticipo (valore non modificabile)                                             |
| Importo totale intervent                                            | ti in anticipo (ricalcolato):                                                                                                    |
| 9.883,46 €                                                          | compare l'importo concedibile ricalcolato in base all'importo garantito                                                                        |
| * Importo richiesto:                                                |                                                                                                    |
| 7.906,77€                                                           | compare l'importo pagabile in anticipo (ricalcolato in base alla voce importo garantito)                                                       |
| 🖺 Salva                                                             | cliccare salva e tornare<br>alla gestione domanda Indietro alla gestione domanda                                                               |

Il compilatore inserendo l' "**Importo garantito dalla polizza**" <u>attiverà il ricalcolo del contributo</u> come sopra descritto e nel caso venisse inserita una fideiussione inferiore al dovuto (cioè 110% dell' 80% del contributo concesso) evidenzierà il seguente messaggio:

Attenzione! L'importo richiesto è stato ridotto perchè l'importo garantito risulta minore del 110% dell' 80% del valore totale degli interventi in anticipo

Trattasi comunque di un messaggio di ATTENZIONE non BLOCCANTE.

**N.B.:** se inserendo l'importo scritto in fideiussione apparisse tale messaggio, in quanto <u>SOLO PER UNO O POCHI CENTESIMI (non più di 10)</u> il sistema rileva comunque una differenza che evidenzia soltanto un errore di arrotondamento, il compilatore alza l'importo di quel/i centesimi in modo tale da non far comparire la scritta.

| * Data di decorrenza della polizza:                          |                                                                                                    |
|--------------------------------------------------------------|----------------------------------------------------------------------------------------------------|
| 08/05/2018                                                   |                                                                                                    |
| * Data di scadenza della polizza:                            |                                                                                                    |
| 08/05/2024                                                   |                                                                                                    |
| * Importo garantito dalla polizza:                           |                                                                                                    |
| 1.000,00 €                                                   | in questo caso l'importo garantito dalla polizza è                                                           |
| * Importo Totale interventi in anticipo (da cronoprogramma): | inferiore al 110% dell'80% del valore totale degli                                                           |
| 9.883,46 €                                                   | interventi in anticipo, pertanto sono ricalcolate le voci                                                    |
| Importo totale interventi in anticipo (ricalcolato):         | "importo richiesto" ed "importo totale degli interventi<br>in anticipo", e di conseguenza sarà anche ridotto |
| 1.136,36 €                                                   | l'importo pagabile a saldo                                                                                   |
| * Importo richiesto:                                         |                                                                                                    |
| 909,09 €                                                     |                                                                                                    |
| Attenzione! L'importo richiesto è stato ridotto perchè l'imp | orto garantito risulta minore del 110% dell'80% del valore totale degli interventi in anticipo               |
| Salva                                                        | ← Indietro alla gestione domanda                                                                             |

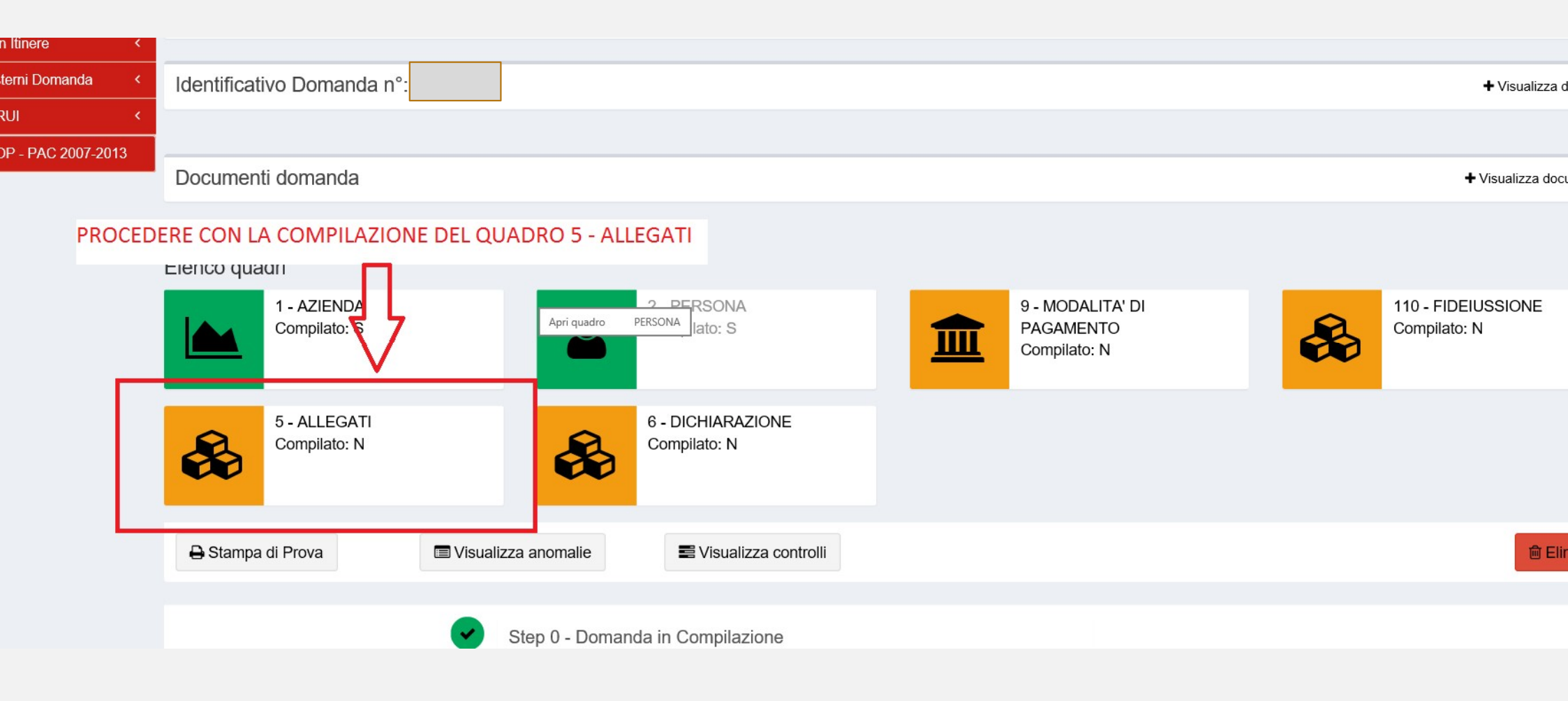

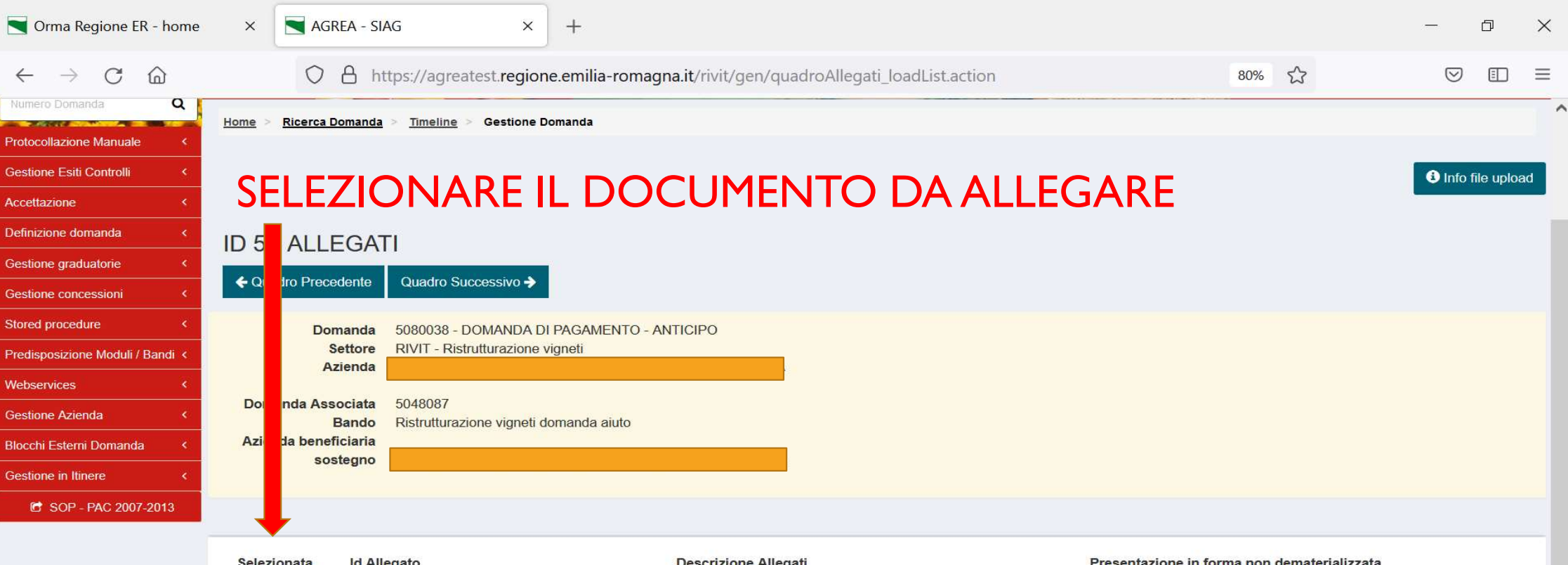

| Selezionata | id Allegato | Descrizione Allegati                                                         | Presentazione in forma non dematerializzata |               |
|-------------|-------------|------------------------------------------------------------------------------|---------------------------------------------|---------------|
| ~           | 119         | FOTOCOPIA (FRONTE RETRO) DI UN DOCUMENTO DI IDENTITA' IN CORSO DI VALIDITA'; |                                             | 🖶 Allega file |
|             | 54          | LISTA DI ULTERIORI DOCUMENTI PRESENTATI.                                     |                                             |               |
|             | 1076        | FIDEIUSSIONE IN ORIGINALE formato digitale                                   |                                             |               |
|             | 1075        | FIDEIUSIONE COPIA con invio successivo dell'originale                        |                                             | 🗄 Allega file |
|             |             |                                                                              |                                             |               |

L Indiatro alla destione domanda

| Crma Regione ER - home                                                                                                    | × AGREA - SIAG ×                                                                           | Fideiussione - Open Document × +                                                      | - 0 ×                                                                        |
|----------------------------------------------------------------------------------------------------|--------------------------------------------------------------------------------------------|---------------------------------------------------------------------------------------|------------------------------------------------------------------------------|
| $\leftarrow$ $\rightarrow$ C $\textcircled{a}$                                                                                                    | O A https://agreatest.regione                                                              | .emilia-romagna.it/rivit/gen/quadroAllegati_loadList.action                           | 80% 🔂 🖾 🗏                                                                    |
| Numero Domanda     Q       Protocollazione Manuale     <       Gestione Esiti Controlli     <       Accettazione     <       Definizione domanda     <       Gestione graduatorie     < | Home > Ricerca Domanda > Timeline > Gestione Do                                            | PRESENTAZIONE IN FORMA NON DEN<br>SELEZIONATA ALLEGARE IL FILE RELAT                  | Info file upload<br>ATERIALIZZATA SE NON VIENE<br>IVO ALL'ALLEGATO DESCRITTO |
| Gestione concessioni < Stored procedure <                                                                                                    | ← Quadro Precedente Quadro Successivo →     Domanda 5080038 - DOMANDA DI I                 | PAGAMENTO - ANTICIPO                                                                  |                                                                              |
| Predisposizione Moduli / Bandi <<br>Webservices <                                                                                                    | Settore RIVIT - Ristrutturazione vig                                                       | neti                                                                                  |                                                                              |
| Gestione Azienda        Blocchi Esterni Domanda        Gestione in Itinere                                                                                                    | Bando Ristrutturazione vigneti do<br>Azienda beneficiaria<br>sostegno                      | nanda aiuto                                                                           |                                                                              |
| 🖻 SOP - PAC 2007-2013                                                                                                    |                                                                                            |                                                                                       |                                                                              |
|                                                                                                    | Selezionata Id Allegato                                                                    | Descrizione Allegati                                                                  | Presentazione in forma non dematerializzata                                  |
|                                                                                                    | ✓         119         FOTOCOPIA (FRONT           □         54         LISTA DI ULTERIORI I | E RETRO) DI UN DOCUMENTO DI IDENTITA' IN CORSO DI VALIDITA';<br>DOCUMENTI PRESENTATI. | Allega file                                                                  |

T

S

← Indietro alla gestione domanda

•

🔴 14°C 🚱 🦟 📥 💶 🤯 🧔 🎯 🦓 📴 🛟 🖳 🕼

+ Allega file

15:38

14/03/2022

V

(20)

~

🖹 Salva

0

0

1076

1075

-

FIDEIUSSIONE IN ORIGINALE formato digitale

6

FIDEIUSIONE COPIA con invio successivo dell'originale

6

- \* E' obbligatorio allegare la fotocopia del documento di identità
- Per poter protocollare la domanda di pagamento anticipato è obbligatorio allegare o la copia scansionata della fideiussione originale o la fideiussione originale (in caso di fideiussione digitale).
- La fideiussione in originale deve pervenire ad AGREA in quanto soggetto beneficiario e deputato alla gestione/archiviazione del documento

#### DOMANDA DI PAGAMENTO ANTICIPATO MODALITA' DI TRASMISSIONE AD AGREA DELLA GARANZIA FIDEIUSSORIA

<u>Il CAA non ha l'obbligo di trasmettere gli originali delle fideiussioni allo STACP in parallelo alla presentazione</u> <u>informatica delle domande</u>, e di conseguenza lo STACP/Regione può istruire regolarmente la domanda lavorando sulle copie inserite a SIAG qualora non disponga dell'originale.

La trasmissione materiale degli originali ad AGREA, direttamente da parte del CAA (per il tramite o meno dei coordinatori regionali) o dello STACP/Regione, potrà avvenire in un secondo momento, anche a distanza di tempo e preferibilmente in soluzione unica o comunque accorpando il maggior numero possibile di documenti.

Si rinnova comunque l'invito a fare ricorso, quando possibile, alla fideiussione a firma digitale (ripetendo che è sufficiente la sola firma dell'istituto che rilascia il documento) che rende superflua ogni movimentazione di documenti cartacei agevolando al contempo il lavoro istruttorio degli organismi delegati e di AGREA

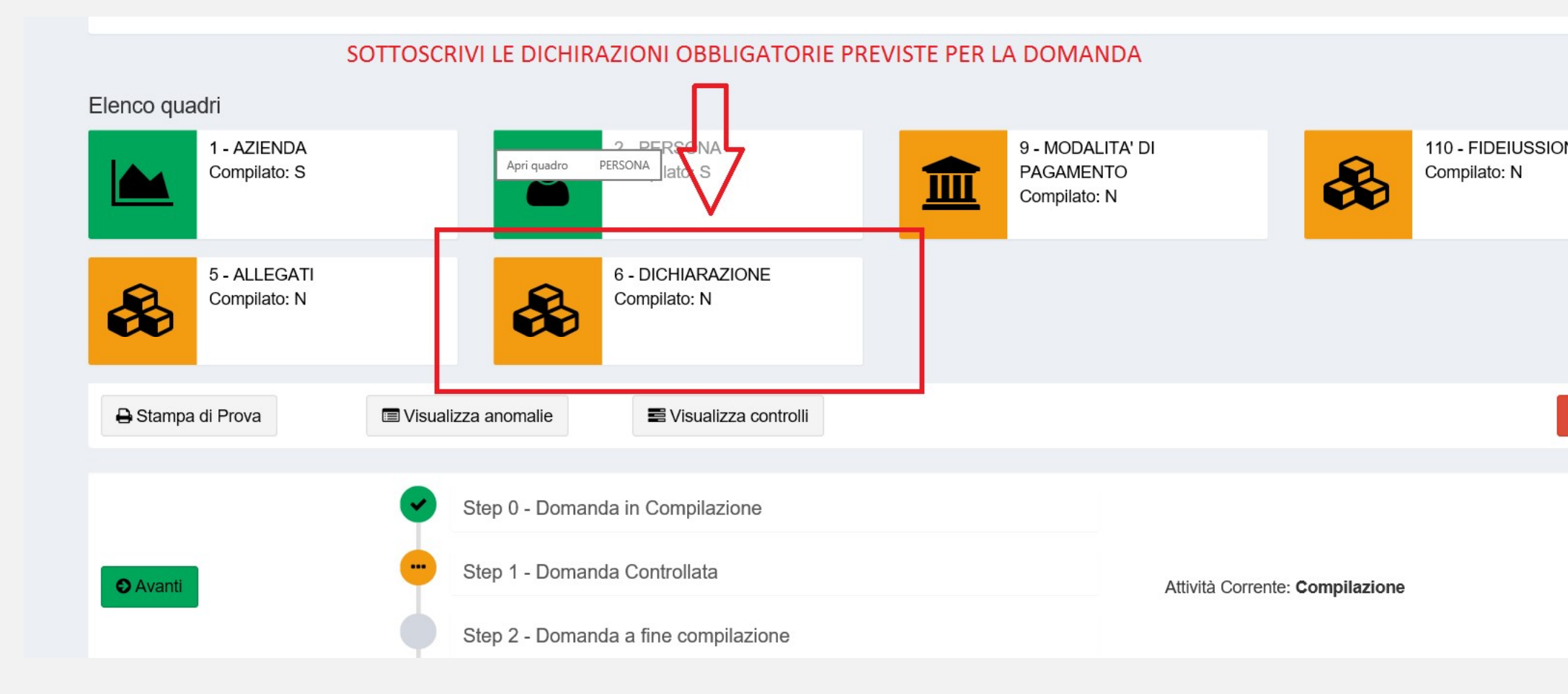

| ~ | 859 | DI IMPEGNARSI A PRESENTARE DOMANDA DI COLLAUDO E SVINCOLO POLIZZA ENTRO LA SECONDA CAMPAGNA VITICOLA SUCCESSIVA AL PAGAMENTO ANTICIPATO PENA LA<br>DECADENZA DELLA DOMANDA STESSA                                                                                                    |
|---|-----|----------------------------------------------------------------------------------------------------|
| * | 860 | DI IMPEGNARSI A FORNIRE CON LA DOMANDA DI SVINCOLO LA DOCUMENTAZIONE FISCALE, NONCHÈ; GLI IDONEI TITOLI DI PAGAMENTO, ATTESTANTI L' EFFETTIVO<br>LE DICHIARAZIONI PREVISTE COMPAIONO GIA' SELEZIONATE                                                                                                    |
| * | 731 | DI ESSERE A CONOSCENZA DEL FATTO CHE NON SARANNO IN OGNI CASO FINANZIABILI INVESTIMENTI CHE RISULTINO REALIZZATI PRIMA DELLA DATA DI PRESENTAZIONE DELLA<br>DOMANDA. NEL CASO IN CUI SIA STATA PRESENTATA UNA DOMANDA DI RETTIFICA, AI FINI DELL'ELEGGIBILITA' DELLE SPESE, LA DATA DI PROTOCOLLO DELLA DOMANDA INIZIALE<br>VARRA' SOLO PER LE SPESE INERENTI GLI INTERVENTI IN ESSA CONTENUTI E PER LE RESTANTI SPESE VARRA' LA DATA DI PROTOCOLLO DELLA SUA RETTIFICA |
| * | 862 | DI ESSERE A CONOSCENZA, NELL'IPOTESI IN CUI LE RISORSE DISPONIBILI SIANO SUFFICIENTI A SODDISFARE INTERAMENTE IL FABBISOGNO ESPRESSO DALL'ELENCO DELLE<br>DOMANDE AMMISSIBILI E COPRANO IL CONTRIBUTO COLLEGATO ALLA SPESA AMMISSIBILE DELL'OBBLIGO DI PRESENTARE IDONEA FIDEJUSSIONE A FAVORE DI AGREA<br>CONTESTUALMENTE ALLA RICHIESTA DI PAGAMENTO ANTICIPATO PENA LA DECADENZA DEI BENEFICI                                                                        |
| ~ | 863 | DI ESSERE A CONOSCENZA CHE QUALORA L'IMPORTO GARANTITO DALLA FIDEIUSSIONE FOSSE MINORE DEL CONTRIBUTO AMMESSO CIÒ COMPORTEREBBE IL RICALCOLO DI UN<br>MINORE CONTRIBUTO AMMESSO E DI CONSEGUENZA DI UN CONTRIBUTO CONCEDIBILE INFERIORE                                                                                                    |

#### CLICCARE SUL TASTO SALVA PER COMPLETARE LA SOTTOSCRIZIONE

REA, ALL'ATTO DELLA LIQUIDAZIONE, AD UTILIZZARE L'IBAN IN QUEL MOMENTO CENSITO IN ANAGRAFE COME PREFERITO, OVE QUELLO RIPORTATO NELLA IA DI CONTRIBUTO NON FOSSE AL MOMENTO PIU' VALIDO.

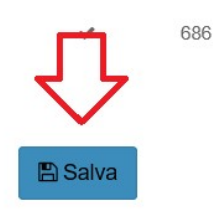

DI AUTORIZZARE AGREA, NEL CASO DI MANCATA EROGAZIONE DEL PAGAMENTO PER CAUSE DIVERSE DAL DECESSO DEL BENEFICIARIO O CESSAZIONE DELL'AZIENDA, A RIEMETTERLO SULL'IBAN INDICATO IN ANAGRAFE COME PREFERITO, ANCHE SE DIVERSO DA QUELLO RIPORTATO NELLA PRESENTE DOMANDA DI CONTRIBUTO

← Indietro alla gestione domanda

#### TUTTI I QUADRI RISULTANO COLORATI IN VERDE

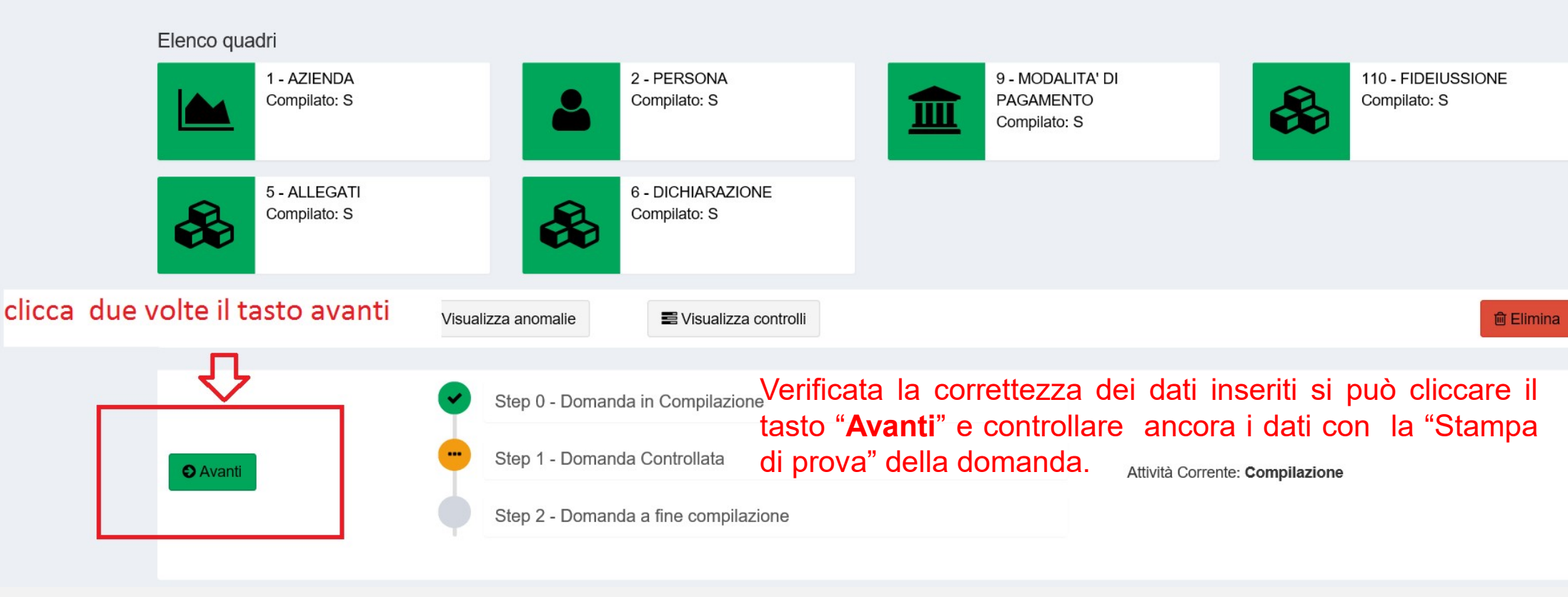

Al messaggio "**Procedendo con l'operazione di chiusura attività, i dati non potranno essere più modificati**", il sistema segnala la mancanza di errori bloccanti.

<u>ATTENZIONE:</u> Se si prosegue cliccando "Conferma chiusura compilazione" <u>LA FASE DI</u> <u>CHIUSURA COMPILAZIONE SARÀ IRREVERSIBILE</u> ed un'eventuale modifica ai dati di domanda sarà possibile solo cancellando la domanda appena chiusa e ricreando una nuova domanda che avrà un nuovo numero identificativo univoco. L'eventuale stampa cartacea già prodotta con il precedente identificativo è invalidata.

Controllati i dati in maniera definitiva, cliccare quindi sul tasto di "Conferma Chiusura Compilazione".

La <u>stampa definitiva</u> è disponibile cliccando "**Timeline**" in alto sullo schermo, poi "**Attività di compilazione**" e "Visualizza documenti" da "Documenti domanda":

Agenzia Regionale per le Erogazioni in Agricoltura per l'Emilia-Romagna

#### DOMANDA DI PAGAMENTO ANTICIPATO

## PROTOCOLLAZIONE

Ai fini della protocollazione si rimanda alle disposizioni di Agrea, nella parte relativa alla compilazione, presentazione e protocollazione delle domande in oggetto.